# Kurzanleitung: Aufgaben auf der Moodle-Platform bereitstellen

20-03-16

## 1. Schritt – Anmeldung

Zuerst muss die Webseite der Moodle-Platform aufgerufen werden. Entweder über die richtige Internetadresse: <u>https://rgwwlg.moodle-kurse.de</u> oder über den Link Moodle auf der Webseite der Schule.

| <ul> <li>Construction of the https://rgwwlg.moodle-kurse.de</li> <li>Construction of the https://rgwwlg.moodle-kurse.de</li> <li>Construction of the https://rgwwlg.moodle-kurse.</li></ul> | <ul> <li></li></ul>                                 |
|----------------------------------------------------------------------------------------------------|-----------------------------------------------------|
| MoodlePlattform für das Runge-Gymnasium Wolgast                                                                                                    | MoodlePlattform für das Runge-Gymnasium<br>Wolgast  |
| N                                                                                                    | Utzerkennung                                        |
|                                                                                                    |                                                     |
|                                                                                                    |                                                     |
|                                                                                                    |                                                     |
| Der Link zum Anmelden ist in der oberen rechten Ecke.                                                                                                    | Die Anmeldung erfolgt über die Moodle-Anmeldedaten. |

#### 2. Schritt - Kursauswahl

Nach der Anmeldung erscheint das sogenannte Dashboard. (Private Starsteite)

| =               | Home Deutsch (de) - |                      |                                   |                          | Q 🌲 🗩 Vincer  | nt Kahl |
|-----------------|---------------------|----------------------|-----------------------------------|--------------------------|---------------|---------|
| 4               | B Dashboard         | Zuletzt be           | suchte Kurse                      |                          |               |         |
|                 | Startseite          |                      |                                   |                          |               |         |
|                 | Maina Kuraa         |                      |                                   |                          |               |         |
|                 | Formulare           |                      |                                   |                          |               |         |
| Liste der       | re Mew              |                      | 25Klasse_A<br>Physik              | 24Klasse_A<br>Informatik |               |         |
| "eigener" Kurse | 1 Ph_3              |                      |                                   |                          |               |         |
|                 |                     | Kursübers            | sicht                             |                          |               |         |
|                 |                     | <b>T</b> Alle (au    | ußer aus Darstellung entfernte) 🔻 |                          | ↓≟ Kursname 💌 | Liste 🔹 |
|                 | Liste aller Kurse   | RGW_Inf<br>Formular  | e                                 | 0% abgeschlossen         |               |         |
|                 |                     | 24Klasse<br>Informat | ≥_A<br>ik                         |                          |               |         |
|                 |                     | 24Klasse<br>Informat | e_B<br>ik                         |                          |               |         |
|                 |                     | 23Klasse<br>Informat | e_C<br>ik                         |                          |               |         |
|                 |                     |                      |                                   |                          |               |         |

#### 3. Schritt - Den richten Kurs auswählen

Beispiel 1: 24Klasse A Informatik --> Informatik Klasse 8A

Beispiel 2: 21Klasse\_B Musik --> Musik Klasse 11B

Beispiel 3: 25Klasse CZauberei --> Zauberei Klasse 7C

Die Kurse auf der Moodle-Platform sind nach einem eindeutigen Schema benannt: XXKlasse\_Y Fach, wobei die beiden ersten Ziffern XX für die Klassenstufe steht (siehe Tabelle rechts) und Y für die jeweilige Klasse A, B, C. Übersicht der Kursbezeichnungen

| Klassenstufe im<br>laufenden Schuljahr | Jahr der Abiturprüfungen<br>(Code XX fett) |
|----------------------------------------|--------------------------------------------|
| 12                                     | 20 <b>20</b>                               |
| 11                                     | 20 <b>21</b>                               |
| 10                                     | 20 <b>22</b>                               |
| 9                                      | 20 <b>23</b>                               |
| 8                                      | 20 <b>24</b>                               |
| 7                                      | 20 <b>25</b>                               |

### 4. Schritt - Aufgaben zu einem Kurs hinzufügen

Nach der erfolgreichen Anmeldung und Auswahl des Kurses können nun Aufgaben hinzugefügt werden (Nummern siehe blaue Kreise auf folgenden Bildschirmfotos):

- (1) Zuerst muss mit Hilfe des Zahnrades oben rechts die Bearbeitung aktiviert werden ("Bearbeitung einschalten").
- (2) Nun erscheinen Schaltflächen für das Hinzufügen ("Material oder Aktivität anlegen").
- (3) Nach drücken der Schaltfläche erscheint ein neues Fenster (*"Material oder Aktivität anlegen"*). Dort muss als Option für das Hochladen einer Aufgabe (z.B. als Bild- oder PDF-Datei) die Option *Datei* ausgewählt werden. Anschließend die blaue *"Hinzufügen"* Schaltfläche betätigen.
- (4) Im nächsten Schritt wird die Aufgabe benannt, beschrieben und mit einem Dokument verknüpft ("Datei auswählen").
- (5) Ein weiteres Fenster öffnet sich (*"Dateiauswahl"*). Jetzt muss die Datei auf dem lokalen PC ausgewählt werden, um hochgeladen zu werden. Nach Auswahl der richtigen Datei die blaue Schaltfläche *"Datei hochladen"* betätigen.
- (6) Zuletzt muss mit einer der beiden blauen Schaltflächen das Speichern und Anlegen des Materials (hier; der Aufgabe) bestätigt und abgeschlossen werden. Nun ist das Material (die Aufgabe) für alle Gruppenmitglieder sichtbar. Geschafft!

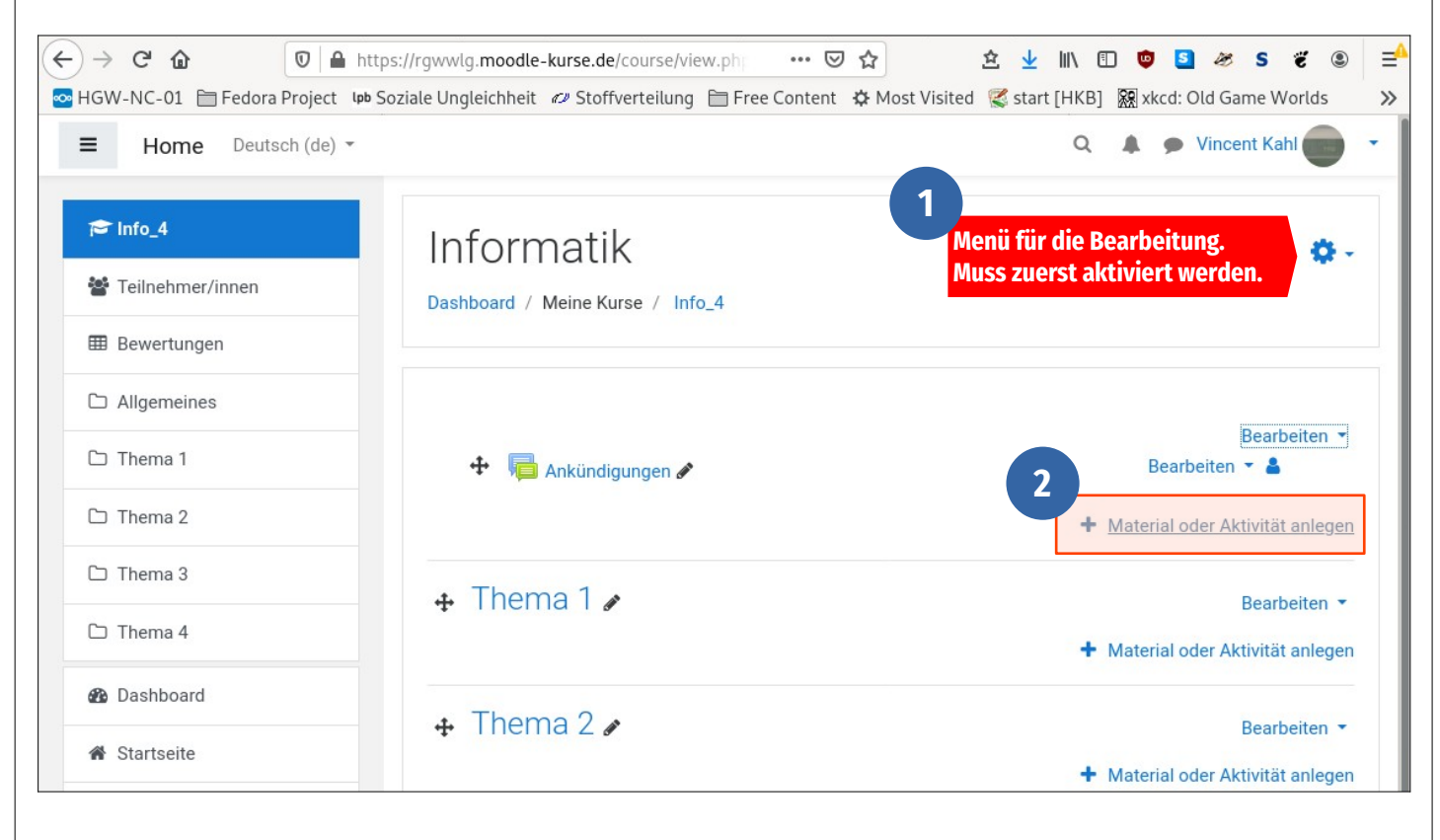

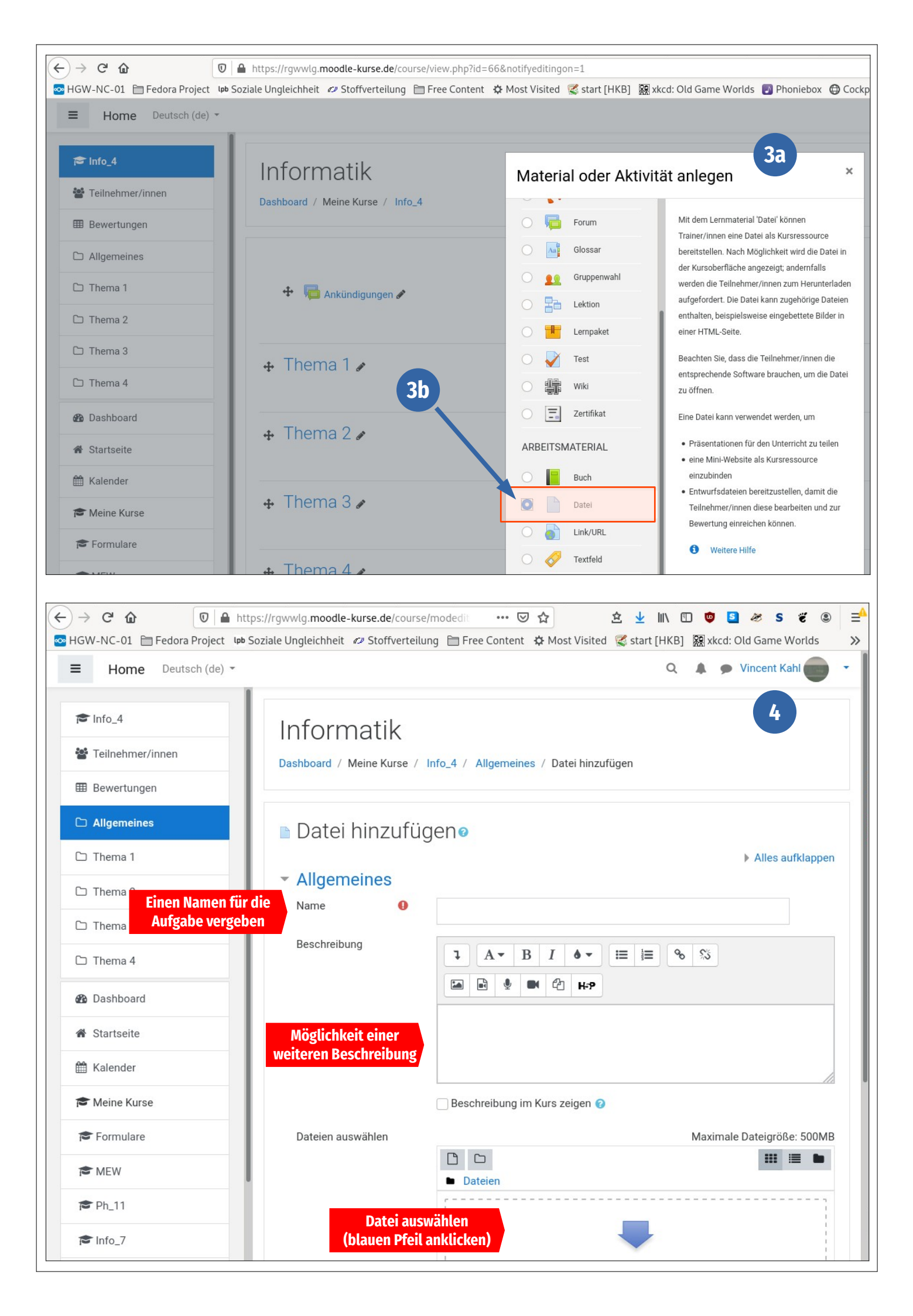

| S Info_4                                                                                                    |                                                                                                    |                                                                                                    |
|----------------------------------------------------------------------------------------------------|----------------------------------------------------------------------------------------------------|----------------------------------------------------------------------------------------------------|
| Teilnehmer/innen                                                                                                    |                                                                                                    |                                                                                                    |
| Bewertunces     Dateiauswah                                                                                                    |                                                                                                    | seschreibung im Kurs zeigen 😰 5 × jäßig: 500MP                                                                                                    |
| ☐ Allgemein                                                                                                    |                                                                                                    |                                                                                                    |
| Datei hochladen                                                                                                    |                                                                                                    |                                                                                                    |
| Thema 2                                                                                                    | Anbang                                                                                                    |                                                                                                    |
| Datei auf den                                                                                                    | Browse No file sel                                                                                                    | ected.                                                                                                    |
| 8 Dashboard                                                                                                    | Speichern unter                                                                                                    |                                                                                                    |
| Startseite                                                                                                    | A                                                                                                    |                                                                                                    |
| Halender                                                                                                    | Vincent Kahl                                                                                                    |                                                                                                    |
| S Meine Kur                                                                                                    | Lizenz Alle Rechte vorbehal                                                                                                    | ten 🗢                                                                                                    |
| Formulare                                                                                                    |                                                                                                    | Datei hochladen                                                                                                    |
| MEW                                                                                                    |                                                                                                    |                                                                                                    |
| Block hinz                                                                                                    |                                                                                                    |                                                                                                    |
|                                                                                                    | Phichteider                                                                                                    |                                                                                                    |
|                                                                                                    | Dateien auswählen                                                                                                    | Maximale Dateigröße: 500ME                                                                                                    |
| Bewertungen                                                                                                    | Dateien auswählen                                                                                                    | 6 Maximale Dateigröße: 500ME                                                                                                    |
|                                                                                                    | Dateien auswählen                                                                                                    | 6<br>Maximale Dateigröße: 500ME<br>Dateien                                                                                                    |
| <ul> <li>Fearrenner/Inter</li> <li>Bewertungen</li> <li>Allgemeines</li> <li>Thema 1</li> <li>Thema 2</li> </ul>                                                                                                    | Dateien auswählen                                                                                                    | 6<br>Maximale Dateigröße: 500ME<br>Dateien                                                                                                    |
| <ul> <li>Femeriner/Inter</li> <li>Bewertungen</li> <li>Allgemeines</li> <li>Thema 1</li> <li>Thema 2</li> <li>Thema 3</li> </ul>                                                                                                    | Dateien auswählen                                                                                                    | 6<br>Maximale Dateigröße: 500ME<br>Dateien<br>Dateien<br>Bewegen Sie Dateien in dieses Feld (Drag-and-drop)                                                                                                    |
| <ul> <li>Temenner/Inter</li> <li>Bewertungen</li> <li>Allgemeines</li> <li>Thema 1</li> <li>Thema 2</li> <li>Thema 3</li> <li>Thema 4</li> </ul>                                                                                                    | Dateien auswählen                                                                                                    | 6<br>Maximale Dateigröße: 500ME<br>Dateien<br>Dateien<br>Bewegen Sie Dateien in dieses Feld (Drag-and-drop)                                                                                                    |
| <ul> <li>Temenner/Inter</li> <li>Bewertungen</li> <li>Allgemeines</li> <li>Thema 1</li> <li>Thema 2</li> <li>Thema 3</li> <li>Thema 4</li> </ul>                                                                                                    | Dateien auswählen                                                                                                    | 6<br>Maximale Dateigröße: 500ME<br>Dateien<br>Dateien<br>Bewegen Sie Dateien in dieses Feld (Drag-and-drop)                                                                                                    |
| <ul> <li>Ferrenner/Innen</li> <li>Bewertungen</li> <li>Allgemeines</li> <li>Thema 1</li> <li>Thema 2</li> <li>Thema 3</li> <li>Thema 4</li> <li>Dashboard</li> <li>Startagita</li> </ul>                                                                  | Dateien auswählen  Datstellung  Weitere Einstellu                                                                                                    | Maximale Dateigröße: 500MB<br>Dateien<br>Bewegen Sie Dateien in dieses Feld (Drag-and-drop)                                                                                                    |
| <ul> <li>Fermenner/minen</li> <li>Bewertungen</li> <li>Allgemeines</li> <li>Thema 1</li> <li>Thema 2</li> <li>Thema 3</li> <li>Thema 4</li> <li>Dashboard</li> <li>Startseite</li> <li>Kalandar</li> </ul>                                                | <ul> <li>Dateien auswählen</li> <li>Darstellung</li> <li>Weitere Einstellu</li> <li>Voraussetzunge</li> </ul>                                                                           | Maximale Dateigröße: 500ME<br>Dateien<br>Dateien<br>Bewegen Sie Dateien in dieses Feld (Drag-and-drop)                                                                                                    |
| <ul> <li>Fermenner/Innen</li> <li>Bewertungen</li> <li>Allgemeines</li> <li>Thema 1</li> <li>Thema 2</li> <li>Thema 3</li> <li>Thema 4</li> <li>Dashboard</li> <li>Startseite</li> <li>Kalender</li> </ul>                                                | <ul> <li>Dateien auswählen</li> <li>Darstellung</li> <li>Weitere Einstellu</li> <li>Voraussetzunge</li> <li>Aktivitätsabschl</li> </ul>                                                 | Maximale Dateigröße: 500ME<br>Dateien<br>Dateien<br>Bewegen Sie Dateien in dieses Feld (Drag-and-drop)<br>Ingen<br>n<br>uss                                                                                                    |
| <ul> <li>Temenner/men</li> <li>Bewertungen</li> <li>Allgemeines</li> <li>Thema 1</li> <li>Thema 2</li> <li>Thema 3</li> <li>Thema 4</li> <li>Dashboard</li> <li>Startseite</li> <li>Kalender</li> <li>Meine Kurse</li> </ul>                              | <ul> <li>Dateien auswählen</li> <li>Darstellung</li> <li>Weitere Einstellu</li> <li>Voraussetzunge</li> <li>Aktivitätsabschl</li> <li>Tags</li> </ul>                                   | Maximale Dateigröße: 500ME<br>Maximale Dateigröße: 500ME<br>Dateien<br>Bewegen Sie Dateien in dieses Feld (Drag-and-drop)<br>Bewegen Sie Dateien in dieses Feld (Drag-and-drop)<br>Ingen<br>N<br>USS                                    |
| <ul> <li>Fermenner/Interf</li> <li>Bewertungen</li> <li>Allgemeines</li> <li>Thema 1</li> <li>Thema 2</li> <li>Thema 3</li> <li>Thema 4</li> <li>Dashboard</li> <li>Startseite</li> <li>Kalender</li> <li>Meine Kurse</li> <li>Formulare</li> </ul>       | Dateien auswählen         Dateien auswählen         Darstellung         Weitere Einstellu         Voraussetzunge         Aktivitätsabschl         Tags         Zum Schluss abspeichern: | Maximale Dateigröße: 500ME<br>Dateien<br>Bewegen Sie Dateien in dieses Feld (Drag-and-drop)<br>Bewegen Sie Dateien in dieses Feld (Drag-and-drop)<br>Ingen<br>N<br>USS<br>Speichern und zum Kurs<br>Speichern und anzeigen<br>Abbrechen |
| <ul> <li>Temenner/men</li> <li>Bewertungen</li> <li>Allgemeines</li> <li>Thema 1</li> <li>Thema 2</li> <li>Thema 3</li> <li>Thema 4</li> <li>Dashboard</li> <li>Startseite</li> <li>Kalender</li> <li>Kalender</li> <li>Formulare</li> <li>MEW</li> </ul> | <ul> <li>Dateien auswählen</li> <li>Darstellung</li> <li>Weitere Einstellu</li> <li>Voraussetzunge</li> <li>Aktivitätsabschl</li> <li>Tags</li> <li>Zum Schluss abspeichern:</li> </ul> | Maximale Dateigröße: 500ME<br>Dateien<br>Bewegen Sie Dateien in dieses Feld (Drag-and-drop)<br>Ingen<br>N<br>USS<br>Speichern und zum Kurs<br>Speichern und zum Kurs<br>Speichern und zum Kurs<br>Speichern und anzeigen<br>Abbrechen   |